# ASA 8.0: Konfigurieren der LDAP-Authentifizierung für WebVPN-Benutzer

# Inhalt

Einführung Voraussetzungen Hintergrundinformationen LDAP-Authentifizierung konfigurieren ASDM Befehlszeilenschnittstelle Durchsuchen mehrerer Domänen (optional) Überprüfen Test mit ASDM Test mit CLI Fehlerbehebung Zugehörige Informationen

# **Einführung**

Dieses Dokument veranschaulicht, wie die Cisco Adaptive Security Appliance (ASA) so konfiguriert wird, dass sie einen LDAP-Server für die Authentifizierung von WebVPN-Benutzern verwendet. Der LDAP-Server in diesem Beispiel ist Microsoft Active Directory. Diese Konfiguration wird mit dem Adaptive Security Device Manager (ASDM) 6.0(2) auf einer ASA ausgeführt, die die Softwareversion 8.0(2) ausführt.

**Hinweis:** In diesem Beispiel wird die LDAP-Authentifizierung (Lightweight Directory Access Protocol) für WebVPN-Benutzer konfiguriert. Diese Konfiguration kann jedoch auch für alle anderen Typen von Remote-Zugriffs-Clients verwendet werden. Weisen Sie einfach die AAA-Servergruppe dem gewünschten Verbindungsprofil (Tunnelgruppe) zu, wie dargestellt.

# **Voraussetzungen**

Eine grundlegende VPN-Konfiguration ist erforderlich. In diesem Beispiel wird WebVPN verwendet.

# Hintergrundinformationen

In diesem Beispiel überprüft die ASA mit einem LDAP-Server die Identität der Benutzer, die sie authentifiziert. Dieser Prozess funktioniert nicht wie bei einem herkömmlichen RADIUS-Austausch (Remote Authentication Dial-In User Service) oder TACACS+ (Terminal Access Controller Access Control System Plus). In diesen Schritten wird auf allgemeiner Ebene erklärt, wie die ASA einen

LDAP-Server verwendet, um Benutzeranmeldeinformationen zu überprüfen.

- 1. Der Benutzer initiiert eine Verbindung zur ASA.
- 2. Die ASA ist so konfiguriert, dass dieser Benutzer vom Microsoft Active Directory (AD)-/LDAP-Server authentifiziert wird.
- 3. Die ASA bindet sich mit den auf der ASA konfigurierten Anmeldeinformationen an den LDAP-Server (in diesem Fall Admin) und sucht den angegebenen Benutzernamen. Der Admin-Benutzer erhält auch die entsprechenden Anmeldeinformationen für die Auflistung von Inhalten in Active Directory. Weitere Informationen zum Gewähren von LDAP-Abfrageberechtigungen finden Sie unter <u>http://support.microsoft.com/?id=320528</u> .**Hinweis:** Die Microsoft-Website unter <u>http://support.microsoft.com/?id=320528</u> wird von einem Drittanbieter verwaltet. Cisco ist für die Inhalte nicht verantwortlich.
- 4. Wenn der Benutzername gefunden wird, versucht die ASA, mit den Anmeldeinformationen, die der Benutzer bei der Anmeldung angegeben hat, eine Verbindung zum LDAP-Server herzustellen.
- 5. Wenn die zweite Bindung erfolgreich ist, ist die Authentifizierung erfolgreich, und die ASA verarbeitet die Attribute des Benutzers. Hinweis: In diesem Beispiel werden die Attribute für nichts verwendet. Weitere Informationen finden Sie unter <u>ASA/PIX: Zuordnen von VPN-Clients zu VPN-Gruppenrichtlinien mithilfe des LDAP-Konfigurationsbeispiels</u>, um ein Beispiel zu sehen, wie die ASA LDAP-Attribute verarbeiten kann.

# LDAP-Authentifizierung konfigurieren

In diesem Abschnitt erhalten Sie Informationen zum Konfigurieren der ASA zur Verwendung eines LDAP-Servers für die Authentifizierung von WebVPN-Clients.

## <u>ASDM</u>

Führen Sie diese Schritte im ASDM aus, um die ASA für die Kommunikation mit dem LDAP-Server und die Authentifizierung von WebVPN-Clients zu konfigurieren.

- 1. Navigieren Sie zu Configuration > Remote Access VPN > AAA Setup > AAA Server Groups.
- 2. Klicken Sie neben AAA-Servergruppen auf Hinzufügen
- 3. Geben Sie einen Namen für die neue AAA-Servergruppe an, und wählen Sie LDAP als Protokoll

| 🚰 Add AAA Server                          | Group                                                                           |
|-------------------------------------------|---------------------------------------------------------------------------------|
| Configure an AAA se<br>for RADIUS and TAC | rver group. The Accounting Mode attribute is only applicable<br>ACS+ protocols. |
| Server Group                              | LDAR SRV CRR                                                                    |
| Bretesel                                  |                                                                                 |
| Protocol:                                 |                                                                                 |
| Accounting Mode:                          | C Simultaneous © Single                                                         |
| Reactivation Mode:                        | Depletion     O Timed                                                           |
| Dead Time: 10                             | minutes                                                                         |
| Max Failed Attempts                       | 3                                                                               |
|                                           |                                                                                 |
|                                           | OK Cancel Help                                                                  |

aus.

- 4. Stellen Sie sicher, dass Ihre neue Gruppe im oberen Bereich ausgewählt ist, und klicken Sie neben den Servern im Bereich "Ausgewählte Gruppe" auf Hinzufügen.
- 5. Geben Sie die Konfigurationsinformationen für Ihren LDAP-Server an. Im folgenden Screenshot wird eine Beispielkonfiguration veranschaulicht. Dies ist eine Erklärung für viele der Konfigurationsoptionen: Schnittstellenname - die Schnittstelle, die die ASA verwendet, um den LDAP-Server zu erreichen. Servername oder IP-Adresse - die Adresse, die die ASA verwendet, um den LDAP-Server zu erreichen. Servertyp: Der Typ des LDAP-Servers, z. B. MicrosoftBasis-DN - Der Speicherort in der LDAP-Hierarchie, an dem der Server mit der Suche beginnen muss. Umfang - Der Umfang der Suche in der LDAP-Hierarchie, die der Server durchführen mussNaming Attribute: das Attribut für den relativen Distinguished Name (oder Attribute), das einen Eintrag auf dem LDAP-Server eindeutig identifiziert. sAMAccountName ist das Standardattribut im Microsoft Active Directory. Weitere häufig verwendete Attribute sind CN, UID und userPrincipalName. Anmelde-DN - der DN mit genügend Berechtigungen, um Benutzer im LDAP-Server suchen/lesen/suchen zu können Login Password (Anmeldekennwort) - das Kennwort für das DN-KontoLDAP-Attributzuordnung - eine LDAP-Attributzuordnung, die mit Antworten von diesem Server verwendet wird. Weitere Informationen finden Sie unter ASA/PIX: Zuordnen von VPN-Clients zu VPN-Gruppenrichtlinien mithilfe des LDAP-Konfigurationsbeispiels für weitere Informationen zum Konfigurieren von LDAP-Attributzuordnungen.

|--|

| Server Group:         | LDAP_SRV_GRP                                      |
|-----------------------|---------------------------------------------------|
| Interface Name:       | inside 💌                                          |
| Server Name or IP Add | ress: 192.168.1.2                                 |
| Timeout:              | 10 seconds                                        |
| LDAP Parameters       |                                                   |
| Enable LDAP ove       | r SSL                                             |
| Server Port:          | 389                                               |
| Server Type:          | Microsoft                                         |
| Base DN:              | dc=ftwsecurity, dc=cisco, dc=com                  |
| Scope:                | All levels beneath the Base DN                    |
| Naming Attribute(s):  | sAMAccountName                                    |
| Login DN:             | cn=admin, cn=users, dc=ftwsecurity, dc=cisco, dc= |
| Login Password:       | ****                                              |
| LDAP Attribute Map:   | None                                              |
| SASL MD5 auther       | ntication                                         |
| 🔲 SASL Kerberos au    | uthentication                                     |
| Kerberos Server (     | Group;                                            |
|                       | OK Cancel Help                                    |

X

- 6. Nachdem Sie die AAA-Servergruppe konfiguriert und einen Server hinzugefügt haben, müssen Sie Ihr Verbindungsprofil (Tunnelgruppe) so konfigurieren, dass die neue AAA-Konfiguration verwendet wird. Navigieren Sie zu Configuration > Remote Access VPN > Clientless SSL VPN Access > Connection Profiles.
- 7. Wählen Sie das Verbindungsprofil (Tunnelgruppe) aus, für das Sie AAA konfigurieren möchten, und klicken Sie auf **Bearbeiten.**
- 8. Wählen Sie unter **Authentifizierung** die zuvor erstellte LDAP-Servergruppe aus.

| Basic    | Name:                        | ExampleGroup2              |          |        |
|----------|------------------------------|----------------------------|----------|--------|
| Advanced | Aliases:                     | Group2                     |          |        |
|          | Authentication               |                            |          |        |
|          | Method:                      | ⊙ AAA ○ Certificate ○ Both |          |        |
|          | AAA Server Group:            | LDAP_SRV_GRP               | ¥        | Manage |
|          |                              | LDAP_SRV_GRP               |          |        |
|          | Defect Course Deleter        | RAD_SRV_GRP                | -0       |        |
|          | Group Policy                 | DBrCarDellau               |          | Manage |
|          | Group Policy:                | Distarpeoicy               | <u> </u> | manage |
|          | Clientless SSL VPN Protocol: | ocol: 🔽 Enabled            |          |        |
|          |                              |                            |          |        |
|          |                              |                            |          |        |
|          |                              |                            |          |        |
|          |                              |                            |          |        |
|          |                              |                            |          |        |
|          |                              |                            |          |        |
|          |                              |                            |          |        |
|          |                              |                            |          |        |
|          |                              |                            |          |        |
|          |                              |                            |          |        |
|          |                              |                            |          |        |
|          |                              |                            |          |        |
|          |                              |                            |          |        |

### **Befehlszeilenschnittstelle**

Führen Sie diese Schritte in der Befehlszeilenschnittstelle (CLI) aus, um die ASA für die Kommunikation mit dem LDAP-Server und die Authentifizierung von WebVPN-Clients zu konfigurieren.

#### ciscoasa#configure terminal

!--- Configure the AAA Server group. ciscoasa(config)#aaa-server LDAP\_SRV\_GRP protocol ldap !--Configure the AAA Server. ciscoasa(config-aaa-server-group)#aaa-server LDAP\_SRV\_GRP (inside)
host 192.168.1.2 ciscoasa(config-aaa-server-host)#ldap-base-dn dc=ftwsecurity, dc=cisco, dc=com
ciscoasa(config-aaa-server-host)#ldap-login-dn cn=admin, cn=users, dc=ftwsecurity, dc=cisco,
dc=com ciscoasa(config-aaa-server-host)#ldap-login-password \*\*\*\*\*\*\*\*\* ciscoasa(config-aaaserver-host)#ldap-naming-attribute sAMAccountName ciscoasa(config-aaa-server-host)#ldap-scope
subtree ciscoasa(config-aaa-server-host)#server-type microsoft ciscoasa(config-aaa-serverhost)#exit !--- Configure the tunnel group to use the new AAA setup. ciscoasa(config)#tunnelgroup ExampleGroup2 general-att ciscoasa(config-tunnel-general)#authentication-server-group
LDAP\_SRV\_GRP

#### Durchsuchen mehrerer Domänen (optional)

**Optional.** Die ASA unterstützt derzeit keinen LDAP-Referenzmechanismus für domänenübergreifende Suchen (Cisco Bug ID CSCsj32153). Multi-Domain-Suchen werden im Modus "Global Catalog Server" mit dem AD unterstützt. Um eine Suche in mehreren Domänen durchzuführen, richten Sie den AD-Server für den globalen Katalog-Server-Modus ein, in der Regel mit den folgenden Schlüsselparametern für den LDAP-Servereintrag in der ASA. Der Schlüssel besteht darin, ein Idap-name-Attribut zu verwenden, das in der Verzeichnisstruktur eindeutig sein muss.

# <u>Überprüfen</u>

In diesem Abschnitt überprüfen Sie, ob Ihre Konfiguration ordnungsgemäß funktioniert.

### Test mit ASDM

Überprüfen Sie Ihre LDAP-Konfiguration mit der Schaltfläche **Test** im Konfigurationsbildschirm AAA-Servergruppen. Wenn Sie einen Benutzernamen und ein Kennwort eingegeben haben, können Sie über diese Schaltfläche eine Testauthentifizierungsanfrage an den LDAP-Server senden.

- 1. Navigieren Sie zu Configuration > Remote Access VPN > AAA Setup > AAA Server Groups.
- 2. Wählen Sie im oberen Teilfenster die gewünschte AAA-Servergruppe aus.
- 3. Wählen Sie im unteren Bereich den AAA-Server aus, den Sie testen möchten.
- 4. Klicken Sie auf die Schaltfläche Test rechts neben dem unteren Bereich.
- 5. Klicken Sie im sich öffnenden Fenster auf das Optionsfeld **Authentifizierung** und geben Sie die Anmeldeinformationen an, mit denen Sie testen möchten. Klicken Sie abschließend auf **OK**.

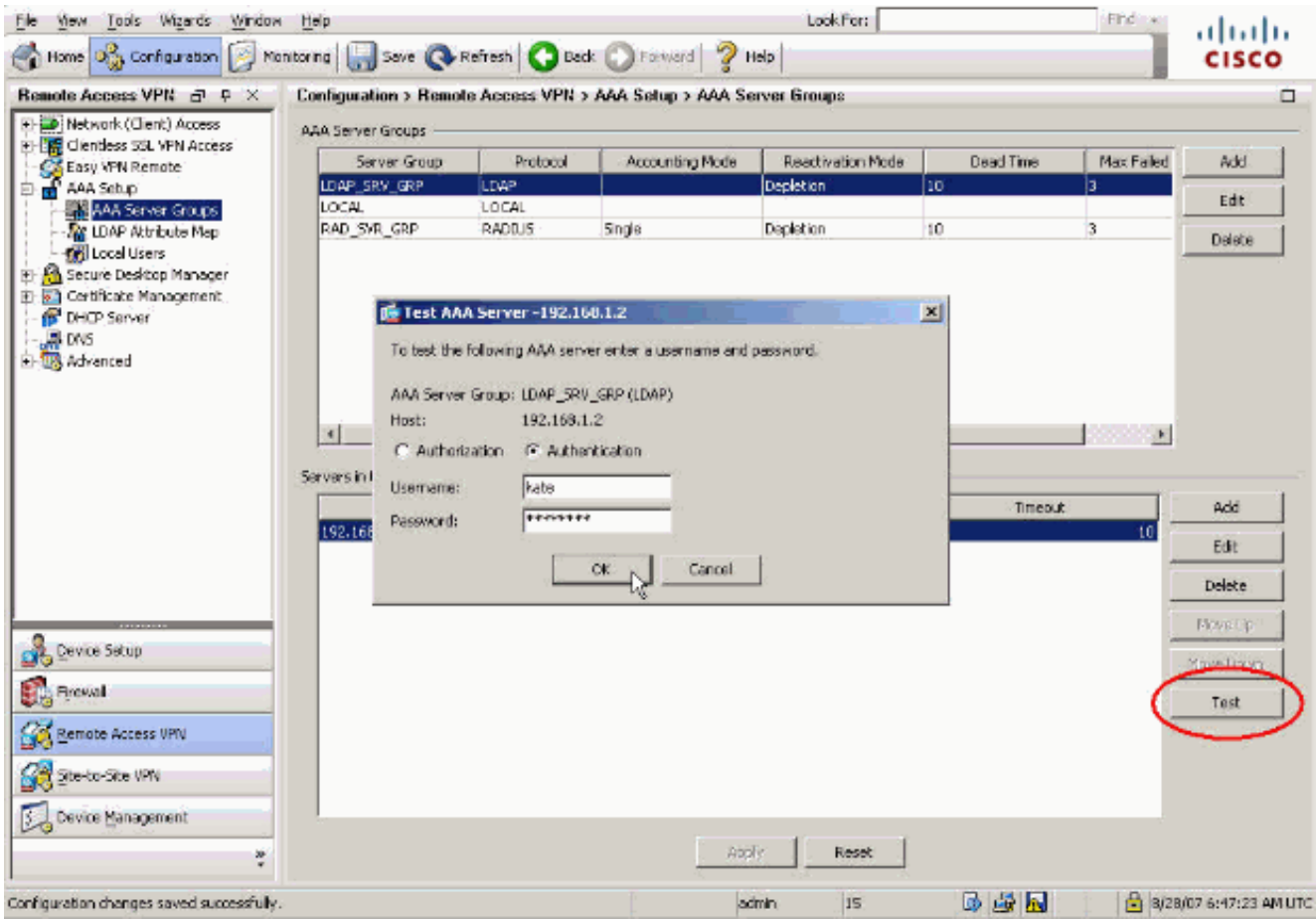

6. Wenn die ASA den LDAP-Server kontaktiert hat, wird eine Erfolgs- oder Fehlermeldung

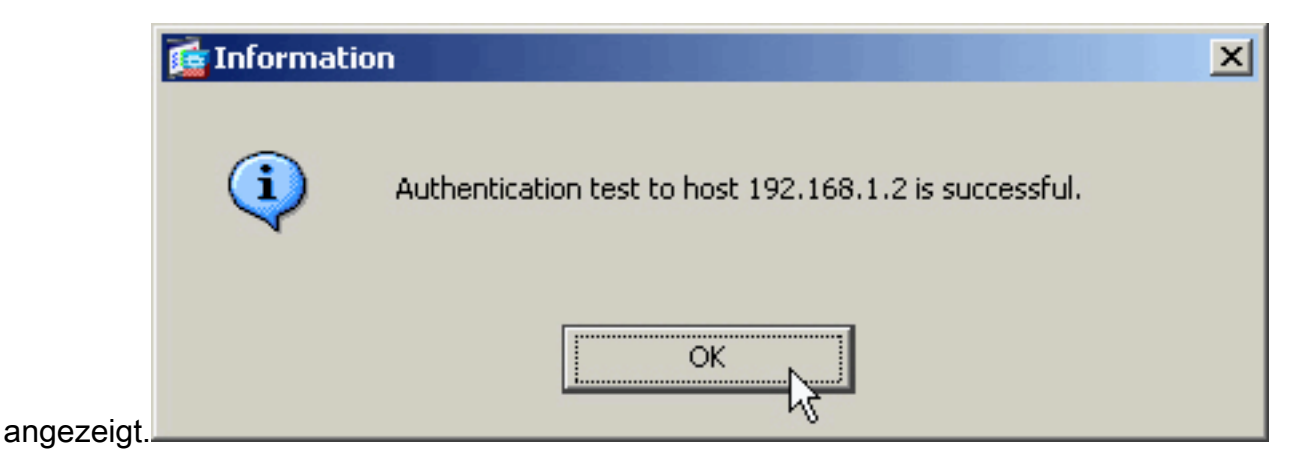

## Test mit CLI

Sie können den **Test-**Befehl in der Befehlszeile verwenden, um Ihre AAA-Konfiguration zu testen. Eine Testanforderung wird an den AAA-Server gesendet, und das Ergebnis wird in der Befehlszeile angezeigt.

ciscoasa#test aaa-server authentication LDAP\_SRV\_GRP host 192.168.1.2
username kate password cisco123
INFO: Attempting Authentication test to IP address <192.168.1.2>
 (timeout: 12 seconds)
INFO: Authentication Successful

## **Fehlerbehebung**

Wenn Sie sich nicht sicher sind, welche DN-Zeichenfolge aktuell verwendet wird, können Sie den Befehl **dsquery** auf einem Windows Active Directory-Server über eine Eingabeaufforderung ausführen, um die entsprechende DN-Zeichenfolge eines Benutzerobjekts zu überprüfen.

 $\texttt{C:\Documents and Settings\Administrator} arguery user -samid kate}$ 

!--- Queries Active Directory for samid id "kate" "CN=Kate
Austen,CN=Users,DC=ftwsecurity,DC=cisco,DC=com"

Der Befehl **debug Idap 255** kann bei der Behebung von Authentifizierungsproblemen in diesem Szenario helfen. Dieser Befehl aktiviert das LDAP-Debugging und ermöglicht Ihnen, den Prozess zu überwachen, den die ASA verwendet, um eine Verbindung zum LDAP-Server herzustellen. Diese Ausgaben zeigen die ASA-Verbindung zum LDAP-Server an, wie im Abschnitt <u>Hintergrundinformationen</u> dieses Dokuments beschrieben.

Dieses Debuggen zeigt eine erfolgreiche Authentifizierung:

```
ciscoasa#debug ldap 255
[7] Session Start
[7] New request Session, context 0xd4b11730, reqType = 1
[7] Fiber started
[7] Creating LDAP context with uri=ldap://192.168.1.2:389
[7] Connect to LDAP server: ldap://192.168.1.2:389, status = Successful
[7] defaultNamingContext: value = DC=ftwsecurity,DC=cisco,DC=com
[7] supportedLDAPVersion: value = 3
[7] supportedLDAPVersion: value = 2
[7] supportedSASLMechanisms: value = GSSAPI
[7] supportedSASLMechanisms: value = GSS-SPNEGO
```

```
[7] supportedSASLMechanisms: value = DIGEST-MD5
!--- The ASA connects to the LDAP server as admin to search for kate. [7] Binding as
administrator
[7] Performing Simple authentication for admin to 192.168.1.2
[7] LDAP Search:
        Base DN = [dc=ftwsecurity, dc=cisco, dc=com]
        Filter = [sAMAccountName=kate]
        Scope = [SUBTREE]
[7] User DN = [CN=Kate Austen, CN=Users, DC=ftwsecurity, DC=cisco, DC=com]
[7] Talking to Active Directory server 192.168.1.2
[7] Reading password policy for kate, dn:CN=Kate Austen,CN=Users,
       DC=ftwsecurity,DC=cisco,DC=com
[7] Read bad password count 1
!--- The ASA binds to the LDAP server as kate to test the password. [7] Binding as user
[7] Performing Simple authentication for kate to 192.168.1.2
[7] Checking password policy for user kate
[7] Binding as administrator
[7] Performing Simple authentication for admin to 192.168.1.2
[7] Authentication successful for kate to 192.168.1.2
[7] Retrieving user attributes from server 192.168.1.2
[7] Retrieved Attributes:
[7]
       objectClass: value = top
       objectClass: value = person
[7]
[7]
       objectClass: value = organizationalPerson
       objectClass: value = user
[7]
[7]
       cn: value = Kate Austen
[7]
       sn: value = Austen
       givenName: value = Kate
[7]
[7]
       distinguishedName: value = CN=Kate Austen, CN=Users, DC=ftwsecurity,
          DC=cisco,DC=com
[7]
       instanceType: value = 4
       whenCreated: value = 20070815155224.0Z
[7]
       whenChanged: value = 20070815195813.0Z
[7]
[7]
       displayName: value = Kate Austen
[7]
       uSNCreated: value = 16430
[7]
       memberOf: value = CN=Castaways,CN=Users,DC=ftwsecurity,DC=cisco,DC=com
[7]
       memberOf: value = CN=Employees,CN=Users,DC=ftwsecurity,DC=cisco,DC=com
[7]
       uSNChanged: value = 20500
[7]
       name: value = Kate Austen
[7]
       objectGUID: value = ..z...yC.q0.....
[7]
       userAccountControl: value = 66048
[7]
       badPwdCount: value = 1
[7]
       codePage: value = 0
[7]
       countryCode: value = 0
       badPasswordTime: value = 128321799570937500
[7]
[7]
       lastLogoff: value = 0
[7]
       lastLogon: value = 128321798130468750
[7]
       pwdLastSet: value = 128316667442656250
[7]
       primaryGroupID: value = 513
[7]
       objectSid: value = .....Q..p..*.p?E.Z...
[7]
        accountExpires: value = 9223372036854775807
[7]
       logonCount: value = 0
[7]
       sAMAccountName: value = kate
[7]
        sAMAccountType: value = 805306368
[7]
       userPrincipalName: value = kate@ftwsecurity.cisco.com
[7]
       objectCategory: value = CN=Person,CN=Schema,CN=Configuration,
           DC=ftwsecurity,DC=cisco,DC=com
[7]
        dSCorePropagationData: value = 20070815195237.0Z
        dSCorePropagationData: value = 20070815195237.0Z
[7]
[7]
        dSCorePropagationData: value = 20070815195237.0Z
[7]
        dSCorePropagationData: value = 16010108151056.0Z
```

[7] supportedSASLMechanisms: value = EXTERNAL

[7] Fiber exit Tx=685 bytes Rx=2690 bytes, status=1  $\fill \label{eq:relation}$ 

[7] Session End

Dieses Debuggen zeigt eine Authentifizierung an, die aufgrund eines falschen Kennworts fehlschlägt:

```
ciscoasa#debug 1dap 255
[8] Session Start
[8] New request Session, context 0xd4b11730, reqType = 1
[8] Fiber started
[8] Creating LDAP context with uri=ldap://192.168.1.2:389
[8] Connect to LDAP server: ldap://192.168.1.2:389, status = Successful
[8] defaultNamingContext: value = DC=ftwsecurity,DC=cisco,DC=com
[8] supportedLDAPVersion: value = 3
[8] supportedLDAPVersion: value = 2
[8] supportedSASLMechanisms: value = GSSAPI
[8] supportedSASLMechanisms: value = GSS-SPNEGO
[8] supportedSASLMechanisms: value = EXTERNAL
[8] supportedSASLMechanisms: value = DIGEST-MD5
!--- The ASA connects to the LDAP server as admin to search for kate. [8] Binding as
administrator
[8] Performing Simple authentication for admin to 192.168.1.2
[8] LDAP Search:
        Base DN = [dc=ftwsecurity, dc=cisco, dc=com]
        Filter = [sAMAccountName=kate]
              = [SUBTREE]
        Scope
[8] User DN = [CN=Kate Austen, CN=Users, DC=ftwsecurity, DC=cisco, DC=com]
[8] Talking to Active Directory server 192.168.1.2
[8] Reading password policy for kate, dn:CN=Kate Austen,CN=Users,
      DC=ftwsecurity,DC=cisco,DC=com
[8] Read bad password count 1
!--- The ASA attempts to bind as kate, but the password is incorrect. [8] Binding as user
[8] Performing Simple authentication for kate to 192.168.1.2
[8] Simple authentication for kate returned code (49) Invalid credentials
[8] Binding as administrator
[8] Performing Simple authentication for admin to 192.168.1.2
[8] Reading bad password count for kate, dn: CN=Kate Austen, CN=Users,
       DC=ftwsecurity,DC=cisco,DC=com
[8] Received badPwdCount=1 for user kate
[8] badPwdCount=1 before, badPwdCount=1 after for kate
[8] now: Tue, 28 Aug 2007 15:33:05 GMT, lastset: Wed, 15 Aug 2007 15:52:24 GMT,
       delta=1122041, maxage=3710851 secs
[8] Invalid password for kate
[8] Fiber exit Tx=788 bytes Rx=2904 bytes, status=-1
[8] Session End
Dieses Debuggen zeigt eine Authentifizierung an, die fehlschlägt, weil der Benutzer nicht auf dem
LDAP-Server gefunden werden kann:
```

```
ciscoasa#debug ldap 255
[9] Session Start
[9] New request Session, context 0xd4b11730, reqType = 1
[9] Fiber started
[9] Creating LDAP context with uri=ldap://192.168.1.2:389
[9] Connect to LDAP server: ldap://192.168.1.2:389, status = Successful
[9] defaultNamingContext: value = DC=ftwsecurity,DC=cisco,DC=com
[9] supportedLDAPVersion: value = 3
[9] supportedLDAPVersion: value = 2
[9] supportedSASLMechanisms: value = GSSAPI
[9] supportedSASLMechanisms: value = GSS-SPNEGO
```

```
[9] supportedSASLMechanisms: value = EXTERNAL
[9] supportedSASLMechanisms: value = DIGEST-MD5

!--- The user mikhail is not found. [9] Binding as administrator
[9] Performing Simple authentication for admin to 192.168.1.2
[9] LDAP Search:
    Base DN = [dc=ftwsecurity, dc=cisco, dc=com]
    Filter = [sAMAccountName=mikhail]
    Scope = [SUBTREE]
[9] Requested attributes not found
[9] Fiber exit Tx=256 bytes Rx=607 bytes, status=-1
[9] Session End
```

Die Fehlermeldung wird angezeigt, wenn die Verbindung zwischen ASA und dem LDAP-Authentifizierungsserver nicht funktioniert:

```
ciscoasa# debug webvpn 255
INFO: debug webvpn enabled at level 255.
ciscoasa# webvpn_portal.c:ewaFormSubmit_webvpn_login[2162]
ewaFormSubmit_webvpn_login: tgCookie = NULL
ewaFormSubmit_webvpn_login: cookie = 1
ewaFormSubmit_webvpn_login: tgCookieSet = 0
ewaFormSubmit_webvpn_login: tgroup = NULL
....not resuming [2587]
webvpn_portal.c:http_webvpn_kill_cookie[787]
webvpn_auth.c:http_webvpn_pre_authentication[2327]
WebVPN: calling AAA with ewsContext (-847917520) and nh (-851696992)!
webvpn_auth.c:webvpn_add_auth_handle[5118]
WebVPN: started user authentication...
webvpn_auth.c:webvpn_aaa_callback[5158]
WebVPN: AAA status = (ERROR)
webvpn_portal.c:ewaFormSubmit_webvpn_login[2162]
ewaFormSubmit_webvpn_login: tgCookie = NULL
ewaFormSubmit_webvpn_login: cookie = 1
ewaFormSubmit_webvpn_login: tgCookieSet = 0
ewaFormSubmit_webvpn_login: tgroup = NULL
....resuming [2564]
webvpn_auth.c:http_webvpn_post_authentication[1506]
WebVPN: user: (utrcd01) auth error.
```

## Zugehörige Informationen

Technischer Support und Dokumentation - Cisco Systems